## **EPSON**<sup>®</sup>

## EPSON EXPRESSION MIDOOO XL

Färgbildsskanner

# Installationshandbok

| 1 | Säkerhetsinstruktioner4  |
|---|--------------------------|
| 2 | Förstå skannern 6        |
| 3 | Installera programvaran8 |
| 4 | Installera skannern11    |
| 5 | Använda skannern         |
| 6 | Tillval                  |
| 7 | Problem?                 |

## Var du hittar information

## Installationshandbok (det här dokumentet)

Beskriver hur du installerar skannern, installerar programvaran och använder skannern för att utföra vanlig skanning. Den tar också upp hur du installerar tillval.

## Referensguide online

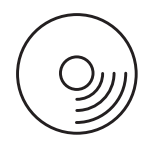

Cd-skivan som medföljde skannern innehåller följande guide samt drivrutinen till skannern.

Innehåller grundläggande information om skanning. Den innehåller även information om inställningar och funktioner i skannerprogramvaran (EPSON Scan.) Det finns även information om underhåll, felsökning, tekniska specifikationer och kundsupport.

## Information om Epsons skannerprogramvara (onlinehjälp)

Ger dig detaljerad information om EPSON Scan. Öppna *onlinehjälpen för programvara* genom att klicka på knappen Help (Hjälp) i fönstret EPSON Scan.

## Information om övrig programvara

Läs respektive dokumentation för mer information.

Med ensamrätt. Ingen del av denna publikation får återges, lagras i återvinningssystem eller överföras i någon form, vare sig elektroniskt, mekaniskt, via fotokopiering, inspelning eller på annat sätt, utan skriftligt godkännande från Seiko Epson Corporation. Inget uppenbart ansvar antas med avseende på användningen av informationen som ges här. Inget ansvar tas heller för skador som uppstått efter användning av informationen som ges här.

Vare sig Seiko Epson Corporation eller dess dotterbolag påtar sig något ansvar gentemot köparen av denna produkt eller tredje part vad gäller skador, förluster, kostnader eller utgifter som köparen eller tredje man ådragit sig till följd av: olyckshändelse, felaktig användning eller missbruk av denna produkt eller otillåtna modifieringar, reparationer eller ändringar av denna produkt.

Seiko Epson Corporation och dess dotterbolag skall inte vara ansvarigt för skador eller problem som uppstår ur användandet av eventuella tillval eller eventuella konsumtionsprodukter som är andra än Epsons originalprodukter eller av Epson godkända produkter från Seiko Epson Corporation.

EPSON Scan är baserat till viss del på arbete som utförts av den oberoende JEPG-gruppen.

EPSON är ett registrerat varumärke som tillhör Seiko Epson Corporation. Microsoft och Windows är registrerade varumärken som tillhör Microsoft Corporation i USA och andra länder.

Adobe, Acrobat Reader och Photoshop är registrerade varumärken som tillhör Adobe Systems Incorporated.

Apple, Macintosh, Mac, iMac och Power Macintosh är registrerade varumärken som tillhör Apple Computer, Inc.

SilverFast är antingen ett registrerat varumärke eller ett varumärke som tillhör LaserSoft Imaging AG i USA och andra länder.

Allmänt meddelande: Andra produktnamn som omnämns här används endast i identifieringssyfte och kan vara varumärken för respektive företag.

Copyright © 2004 av Seiko Epson Corporation, Nagano, Japan.

## Varningar, obs!-meddelanden och anmärkningar

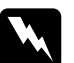

Varningar måste följas noga för att undvika kroppsskador.

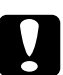

**Obs!-meddelanden** måste observeras för att undvika att utrustningen förstörs.

Anmärkningar innehåller viktig information och användbara tips om hur du använder skannern.

Säkerhetsinstruktioner

## Viktiga säkerhetsinstruktioner

Läs igenom alla dessa instruktioner och spara dem för framtida bruk. Följ alla varningar och instruktioner på skannern.

- □ Koppla från skannern innan du gör rent den. Rengör den endast med en fuktig trasa. Spill inte vätska på skannern.
- Placera inte skannern på en ostadig yta eller nära ett element eller andra värmekällor.
- Använd endast nätsladden som medföljer den här produkten. Om du använder en annan sladd kan det leda till eldsvåda eller elektriska stötar.
- Produktens nätsladd ska endast användas med den här produkten. Om du använder den med annan utrustning kan det leda till eldsvåda eller elektriska stötar.
- Använd endast den typ av strömkälla som visas på etiketten på skannern och ta alltid ström direkt från ett vanligt eluttag med nätsladden som uppfyller lämpliga lokala säkerhetsstandarder.
- Anslut all utrustning till ordentligt jordade eluttag. Undvik att använda uttag på samma strömkrets som kopiatorer eller luftregleringssystem som regelbundet slås av och på.
- Låt inte nätsladden bli skadad eller nött.
- Om du använder en förlängningssladd till skannern bör du se till att det totala amperetalet för de enheter som kopplats in i förlängningssladden inte överstiger sladdens amperemärkning. Se även till att det totala amperetalet för alla enheter som kopplats till eluttaget inte överstiger eluttagets amperemärkning.

- Försök inte utföra någon service på skannern själv, förutom i de fall där det specifikt förklarats i den här *Installationshandboken* och i *Referensguiden online*.
- Dra ur sladden till skannern och kontakta kvalificerad servicepersonal i följande fall:
  - □ Om nätsladden eller kontakten är skadad.
  - Om vätska har trängt in i skannern.
  - Om du har tappat skannern eller om höljet har blivit skadat.
  - Om skannern inte fungerar normalt eller har betydligt förändrad prestanda. (Justera inte kontroller som inte täcks av bruksanvisningen.)
- Om du tänker använda skannern i Tyskland ska du tänka på följande:

Byggnaden måste skyddas av en strömbrytare på 10 eller 16 amp för att ge lämpligt skydd mot kortslutning och överströmsskydd för den här skannern.

#### Anmärkning för tysktalande användare:

Bei Anschluss des Scanners an die Stromversorgung muss sichergestellt werden, dass die Gebäudeinstallation mit einer 10A- oder 16 A-Sicherung abgesichert ist.

5

# **2** Förstå skannern

## Packa upp skannern

EPSON Expression 10000XL levereras med cd-skivor som innehåller drivrutiner till skannern samt ytterligare tillbehör. Innehållet kan variera beroende på region.

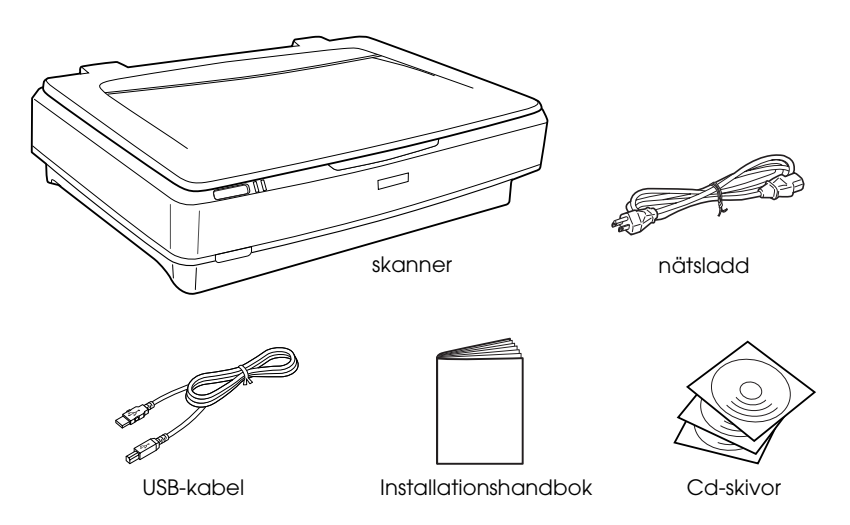

## Tillval

Följande tillval finns för att utöka skannerns användbarhet. Detaljerad information om hur du använder dessa tillval finns i "Tillval" på sidan 21.

#### Anmärkning:

Vissa tillval är inte tillgängliga i vissa områden.

#### A3 Transparensenhet (B81336\*)

Gör så att du kan skanna genomskinligt material, i första hand diabilder och filmremsor på 35 mm. Med avläsningsområdet på transparensenheten kan du skanna filmer upp till storlek 309 x 420 mm.

#### A3 Automatisk dokumentmatare (B81321\*)

Gör så att du kan skanna upp till 100 enkla eller dubbla sidor automatiskt. Det här alternativet matar in ett dokument uppifrån och ned, vilket gör att den ursprungliga sidordningen behålls.

Med det här tillvalet med programvara för optisk teckenigenkänning (OCR) kan du använda skannad text i ordbehandlingsprogram som om du hade skrivit in det själv.

## EPSON Network Image Express Card (B80839\*)

Gör så att du kan dela en Epson-skanner som stöder EPSON Scan och nätverksanslutning över ett nätverk. På så sätt kan du utföra flera olika skanningsuppgifter i en nätverksmiljö och spara ström och utrymme. Om du vill ha mer information läser du handboken som medföljer den här produkten.

#### Anmärkning:

Asterisken ersätter den sista siffran i produktnumret, som varierar beroende på land.

7

# **3** Installera programvaran

Cd-skivan med programvaran innehåller skannerprogramvaran och *Referensguiden online*.

Du måste installera programvaran INNAN du ansluter skannern till datorn.

#### Anmärkning:

- Om du har Windows XP och Windows 2000 måste du ha administratörsbehörighet för att installera programvaran.
- □ EPSON Scan stöder inte UNIX File System (UFS) för Mac OS X. Installera programvaran på en disk eller i en partition som inte använder UFS.

Anmärkning för användare av Mac OS X 10.3: Använd inte funktionen Fast User Switching (Snabbt användarbyte) samtidigt som du använder Expression 10000XL.

Sätt i cd-skivan med programvaran i cd-rom- eller dvd-enheten och starta sedan installationsprogrammet genom att följa instruktionerna nedan.

## För Windows-användare

- 1. Installationsprogrammet startas automatiskt. Om det behövs dubbelklickar du på cd-ikonen EPSON.
- 2. Om ett meddelande visas där du ombeds att inaktivera ditt antivirusprogram klickar du på Continue (Fortsätt).
- 3. Om du uppmanas att välja språk väljer du ditt språk.
- 4. När fönstret för programvaruinstallation öppnas klickar du på Install EPSON Scan (Installera EPSON Scan). Följ instruktionerna på skärmen tills all programvara har installerats.

- 5. När fönstret för programvaruinstallation öppnas klickar du på Install Reference Guide (Installera referensguide). Följ instruktionerna på skärmen tills all programvara har installerats.
- 6. När ett meddelande visas som talar om att installationen är klar klickar du på Exit (Avsluto).

#### Anmärkning:

Om du inte har Adobe Photoshop Elements och LaserSoft SilverFast installerat på datorn, kan du installera dem från cd-skivan som medföljde skannern. Om du vill installera programvaran sätter du i cd-skivan med Photoshop eller SilverFast i cd-rom-enheten och följer instruktionerna på skärmen.

## För Macintosh-användare

## Installera EPSON Scan

1. För Mac OS X-användare:

Dubbelklicka på cd-ikonen EPSON på skrivbordet. Dubbelklicka på mappen EPSON Scan i mappen EPSON och dubbelklicka sedan på mappen Mac OS X.

#### För Mac OS 9-användare:

Dubbelklicka på mappen EPSON Scan i mappen EPSON. Dubbelklicka på mappen Mac OS 9 och dubbelklicka sedan på mappen med det språk du föredrar. Om mappen EPSON Scan inte öppnas automatiskt dubbelklickar du på cd-ikonen EPSON.

9

2. Dubbelklicka på ikonen EPSON Scan Installer (Installationsprogram för EPSON Scan) och följ sedan instruktionerna på skärmen tills all programvara har installerats.

#### För Mac OS X-användare:

Om fönstret Authenticate (Verifiera) öppnas klickar du på nyckelikonen, anger administratörens namn och lösenord och klickar sedan på OK.

3. När ett meddelande visas som talar om att installationen är klar klickar du på Quit (Avsluta).

## Installera referensguiden

1. För Mac OS X-användare:

Dubbelklicka på cd-ikonen EPSON på skrivbordet och dubbelklicka sedan på mappen Manual (Handbok) i mappen EPSON.

#### För Mac OS 9-användare:

Dubbelklicka på ikonen Manual (Handbok) i mappen EPSON. Om mappen EPSON Scan inte öppnas automatiskt dubbelklickar du på cd-ikonen EPSON.

- 2. Dubbelklicka på den språkmapp du önskar och dubbelklicka på ikonen Installer (Installationsprogram). Följ instruktionerna på skärmen tills all programvara har installerats.
- 3. När ett meddelande visas som talar om att installationen är klar klickar du på OK.

#### Anmärkning:

Om du inte har Adobe Photoshop Elements och LaserSoft SilverFast installerat på datorn, kan du installera dem från cd-skivan som medföljde skannern. Om du vill installera programvaran sätter du i cd-skivan med Photoshop eller SilverFast i cd-rom-enheten och följer instruktionerna på skärmen.

## **4** Installera skannern

## Välja en plats för skannern

Följ riktlinjerna nedan när du väljer en plats för skannern.

- Placera skannern på en platt, stadig yta. Skannern fungerar inte ordentligt om den står lutad.
- Placera skannern tillräckligt nära datorn för att anslutningskabeln lätt ska kunna nå den.
- Placera skannern nära ett eluttag där sladden lätt kan kopplas ur.
- Håll skannern borta från höga temperaturer, fuktighet och mycket smuts eller damm. Undvik också att använda eller förvara skannern på platser där snabba förändringar av temperatur eller luftfuktighet kan förekomma.
- □ Håll skannern borta från direkt solljus och starka ljuskällor.
- **U**ndvik platser där stötar eller vibrationer förekommer.

□ Lämna utrymme bakom skannern för kablar och utrymme ovanför skannern så att du kan lyfta upp dokumentlocket helt.

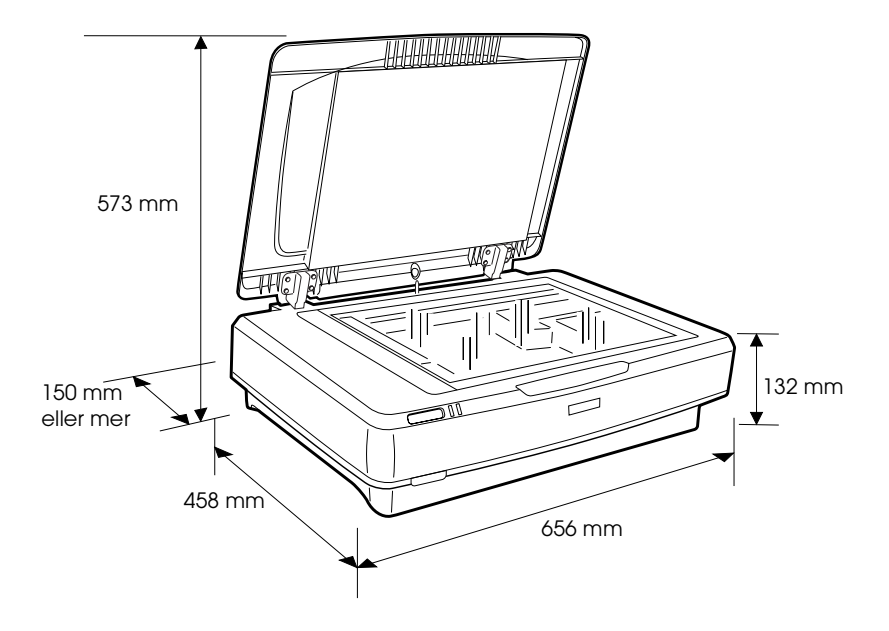

## Installera

## Du måste installera programvaran INNAN du ansluter skannern till datorn.

 Se till att skannern är avstängd. Skannern är avstängd när Ø knappen Power (På) inte är intryckt.

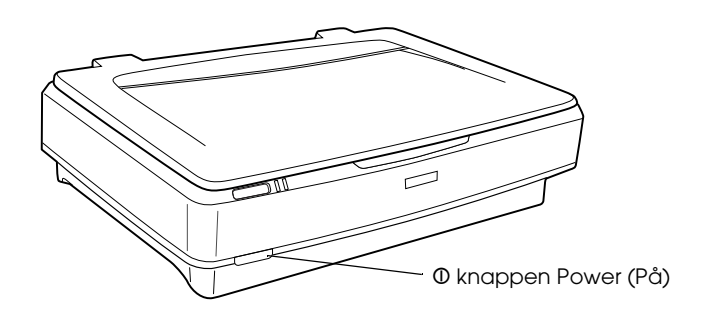

2. Anslut nätsladden till AC-ingången på skannerns baksida och koppla sedan in den andra änden i ett eluttag.

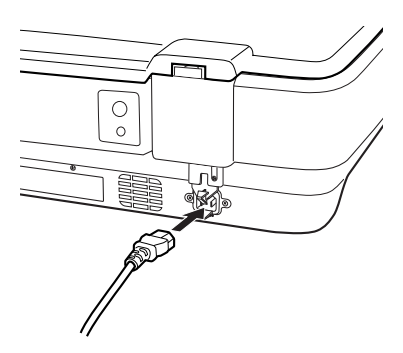

#### Anmärkning:

När du ansluter nätsladden till AC-ingången måste du trycka in den hårt, annars släpper inte transportlåset.

3. Slå på skannern genom att trycka på  $\mathbb{O}$  knappen Power (På).

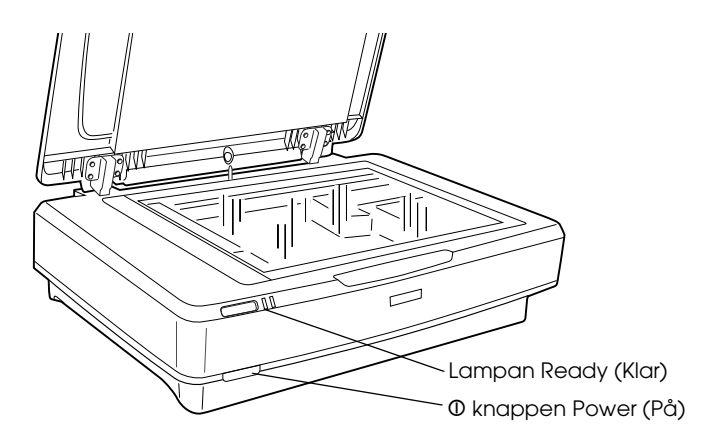

Skannern slås på och initieringen startar. Lampan Ready (Klar) blinkar grönt tills initieringen av skannern är klar och lyser sedan med ett fast, grönt sken. Detta betyder att skannern är klar att användas.

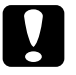

## Obs!

När du stänger av skannern ska du vänta minst 10 sekunder innan du slår på den igen.

## Ansluta skannern till datorn

Se avsnitten nedan om hur du ansluter skannern med USB- eller IEEE 1394-gränssnittet.

## Anmärkning:

- □ Se till att du installerar skannerprogramvaran innan du ansluter skannern till datorn. Se "Installera programvaran" på sidan 8 för mer information.
- Använd inte USB-kabeln och en IEEE 1394-kabel samtidigt.
- □ Koppla inte in eller ifrån USB-kabeln och en IEEE 1394-kabel när skannern används.

## Ansluta skannern med USB-kabeln

#### Anmärkning:

Anslutningen USB 2.0 Hi-speed kan inte användas med Windows 98, Windows Me och Mac OS 9.

Anslut ena änden av USB-kabeln till USB-porten på skannerns baksida och den andra änden till en USB-hubb eller USB-porten på datorn.

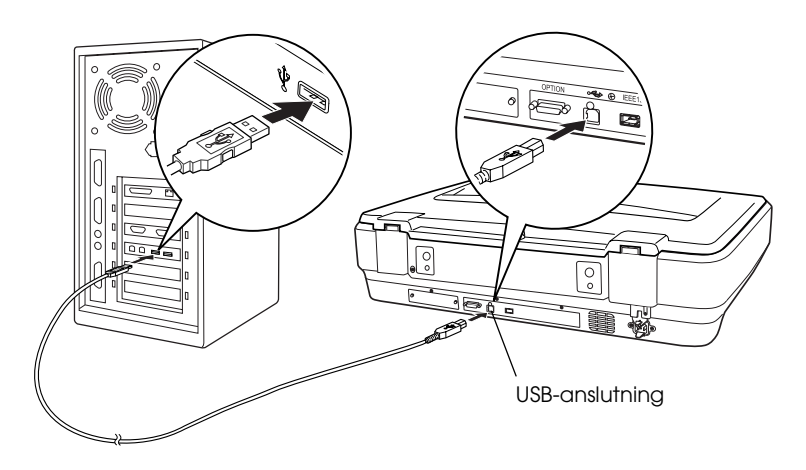

#### Anmärkning:

- Vid anslutning av USB 2.0 Hi-speed ska du se till att USB 2.0 Host Driver från Microsoft har installerats på datorn.
- Om du ansluter skannern via mer än en hubb kanske inte systemet fungerar ordentligt. I så fall prövar du med att ansluta skannern direkt till USB-porten på datorn. Ditt system kanske inte heller fungerar ordentligt om du använder en annan USB-kabel än den som levererades av Epson.

## Ansluta skannern med IEEE 1394 -kabeln

#### Anmärkning:

- Anslutning med IEEE 1394 fungerar inte med Windows 98.
- **G** Förbered med en IEEE 1394-kabel innan du utför denna åtgärd.
- 1. Anslut den ena änden av IEEE 1394-kabeln till IEEE 1394-porten på skannerns baksida.

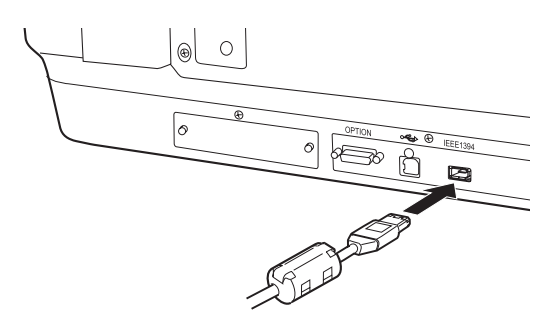

2. Anslut kabelns andra ände till IEEE 1394-porten på datorn eller till en annan IEEE 1394-enhet.

Om det redan finns IEEE 1394-enheter som är anslutna till datorn, ansluter du skannern så att den är den sista IEEE 1394-enheten i kedjan.

## Anmärkning:

Använd en IEEE 1394-kabel som har 2 sexstiftskontakter i varje ände. Om IEEE 1394-enheter med fyrstiftskontakter används i en kedja eller en trädstruktur, behöver du en omvandlingskabel som är 6:4.

## Lägga i ett dokument

- 1. Se till att skannern är påslagen.
- 2. Öppna dokumentlocket och lägg dokumentet med utskriften nedåt på dokumentbordet.

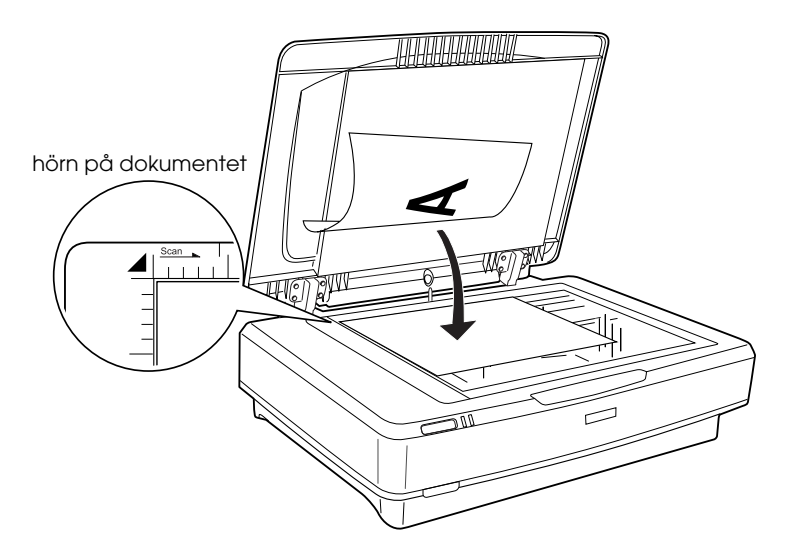

## Anmärkning:

Ett område på  $1\pm0,5$  mm från de horisontella till de vertikala kanterna på glaset på dokumentbordet kan inte skannas.

3. Stäng dokumentlocket.

#### Anmärkning:

- Delacera inga tunga föremål ovanpå skannern.
- Flytta inte skannern när den skannar ett dokument. Då kan den skannade bilden bli förvrängd.

## Skanna dokument med EPSON Scan

EPSON Scan har tre lägen som gör att du kan ändra skanningsinställningarna: Home Mode (Ursprungligt läge), Office Mode (Kontorsläge) och Professional Mode (Professionellt läge). I det här avsnittet beskrivs hur du startar EPSON Scan från Photoshop Elements i Home Mode (Ursprungligt läge). Med Home Mode (Ursprungligt läge) kan du skanna bilder med de vanliga inställningarna. Om du vill ha mer information läser du *Referensguiden online* och *Onlinehjälpen för programvara*.

#### Anmärkning:

Om du inte har Referensguiden online på datorn läser du "Installera programvaran" på sidan 8 för att installera den från cd-skivan.

#### Anmärkning för Macintosh-användare:

De flesta bilder som visas i detta avsnitt är för Windows. De kan se annorlunda ut än vad de gör på skärmen, men instruktionerna är desamma, med undantag för anmärkningar.

#### Anmärkning för användare av Mac OS X 10.3:

Använd inte funktionen Fast User Switching (Snabbt användarbyte) samtidigt som du använder Expression 10000XL.

1. Starta Adobe Photoshop Elements.

#### För Windows-användare:

Klicka på Start, välj All Programs (Alla program) (för Windows XP-användare) eller Programs (Program) (för användare av Windows 2000, Me eller 98) och klicka sedan på Adobe Photoshop Elements.

#### För Macintosh-användare:

Dubbelklicka på mappen Adobe Photoshop Elements i Macintosh HD och dubbelklicka sedan på ikonen Photoshop Elements. 2. Select Import (Importera) från menyn File (Arkiv) och välj sedan EPSON Expression 10000XL. EPSON Scan startar.

*Anmärkning för Windows XP-användare: Välj inte* WIA-EPSON Expression10000XL från menyn för att välja skannern. Om du väljer det kan du inte använda Epson-skannerns funktioner fullt ut.

3. Ange dokumenttyp, bildtyp och destinationsinställningar som överensstämmer med dina bilder.

| EPS                   | SON Scan            | Mode:<br>Home Mode    | * |
|-----------------------|---------------------|-----------------------|---|
| Document Type         |                     |                       |   |
| F                     | hoto                |                       | * |
| Image Type            |                     |                       |   |
| Ocolog                | ◯ <u>G</u> rayscale | ◯ <u>B</u> lack&White |   |
| Destination           |                     |                       |   |
| ◯ Screen/ <u>W</u> el | o 🔿 Printer         | Other                 |   |
| Resolution:           | 300                 | ✓ dpi                 |   |
| Target Size:          | Original            | × 🔏                   |   |

4. Klicka på Preview (Förhandsgranska) om du vill förhandsgranska bilden.

| Auto preview |              |
|--------------|--------------|
| Preview V    | <u>S</u> can |

5. Använd Target Size (Utskriftsstorlek) för att ange storleken på utskriften av den skannade bilden.

| Target Size:  | Original | ✓ <u>X</u> |
|---------------|----------|------------|
| Image Adjustn | nents    |            |

- 6. Klicka på Scan (Skanna). EPSON Scan börjar skanna.
- 7. Den skannade bilden skickas till Adobe Photoshop Elements. Klicka på Close (Stöng) för att avsluta EPSON Scan, om det behövs.
- 8. Välj Save As (Spara som) från menyn File (Arkiv) i Adobe Photoshop Elements.
- 9. Skriv in ett filnamn, välj filformat och klicka sedan på Save (Spara).

**6** Tillval

## Använda transparensenheten

Med tillvalet A3 Transparensenhet (B81336\*) kan du skanna filmer och diabilder helt i färg. När du har installerat transparensenheten kan du ha kvar den även om du vill återgå till att skanna reflekterande dokument (papper).

## Packa upp transparensenheten

Se till att alla föremål nedan finns med och att de inte har skadats under transporten. Kontakta återförsäljaren av Epson om något saknas eller har skadats.

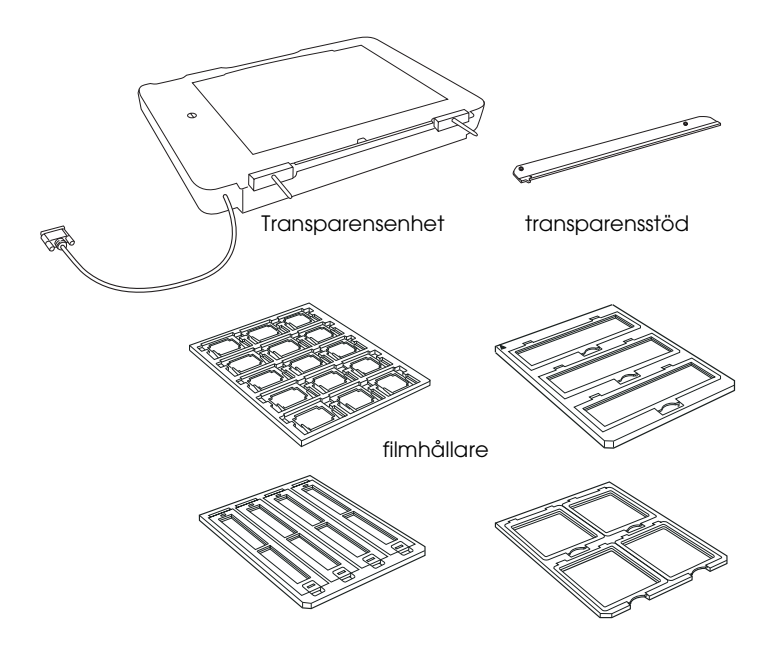

## Låsa upp transportlåset

Innan du installerar transparensenheten måste du låsa upp transportlåset.

- 1. Vrid enheten så att glassidan är vänd uppåt.
- 2. Använd ett mynt för att låsa upp transportlåset genom att vrida det ett kvarts varv moturs.

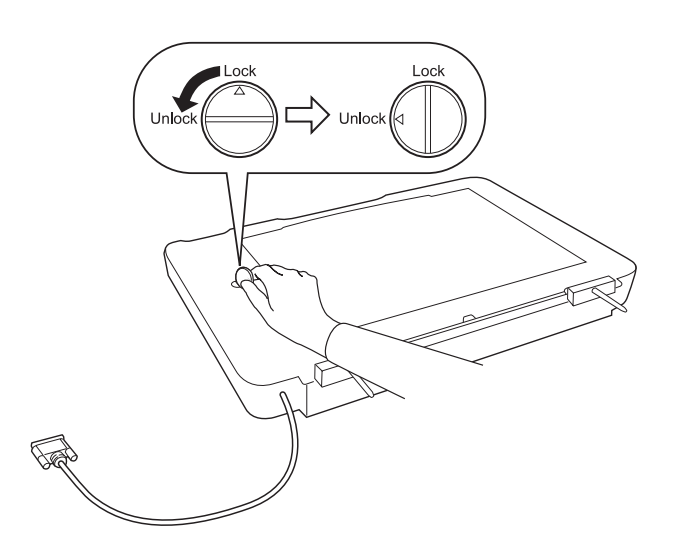

#### Anmärkning:

- □ Innan du transporterar skannern bör du låsa transportlåset för att förhindra att skannern skadas.
- Om enhetens lampanordning inte är i sitt urspungsläge kan du inte vrida transportlåset. I så fall ansluter du enheten till skannern, stänger enheten och slår på skannern. Lampanordningen återgår då till ursprungsläget. Stäng av skannern och ta bort transparensenheten.

## Installera transparensenheten

Följ stegen nedan för att installera transparensenheten.

- 1. Se till att skannern är avstängd och dra sedan ur nätsladden från skannern.
- 2. Öppna skannerns dokumentlock och ta sedan bort det genom att lyfta upp den bakre delen av locket.
- Rikta in stiften på enheten så att de passar in i hålen på skannern och sänk sedan enheten tills den vilar stadigt på skannern med stiften i hålen.

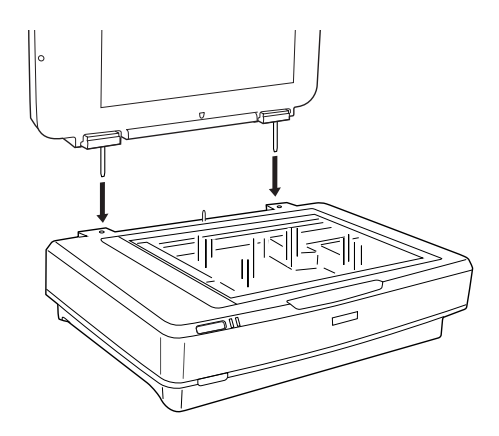

4. Ta bort de reflekterande dokumentens matta från transparensenheten enligt bilden nedan.

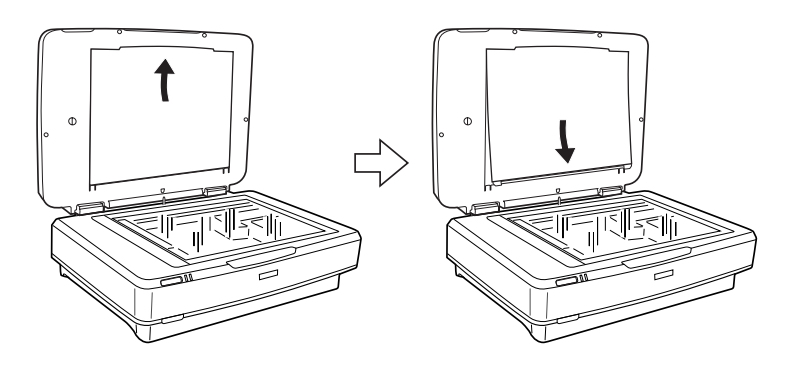

5. Placera transparensstödet på skannerns dokumentbord så som visas nedan.

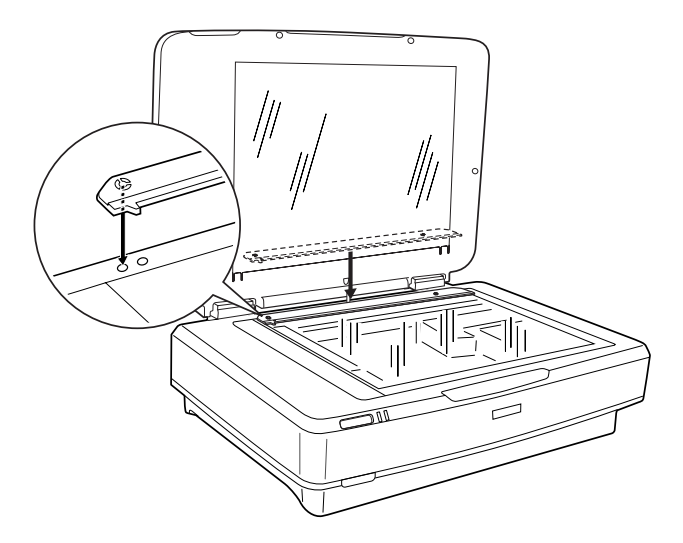

- 6. Stäng transparensenheten.
- 7. Anslut transparensenhetens kontakt till tillvalsanslutningen på skannerns baksida.

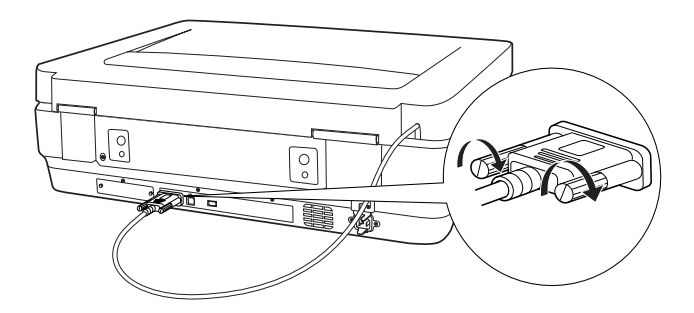

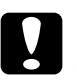

**Obs!** Placera inga tunga föremål på transparensenheten eftersom den då kan skadas. Om du vill skanna diabilder eller remsor av negativ eller positiv film, läser du i *Referensguiden online*.

#### Anmärkning:

Om du inte har Referensguiden online på datorn läser du "Installera programvaran" på sidan 8 för att installera den från cd-skivan.

## Använda den automatiska dokumentmataren

Med A3 Automatisk dokumentmatare (B81321\*) kan du fylla på flersidiga dokument i skannern automatiskt. Den här dokumentmataren är särskilt användbar för skanning med OCR (optisk teckenigenkänning) eller för att skapa en bilddatabas.

## Packa upp den automatiska dokumentmataren

När du packar upp enheten ska du se till att alla delar som visas nedan finns med och att ingen del är skadad. Om du saknar delar eller om någon del är skadad kontaktar du återförsäljaren av Epson omedelbart.

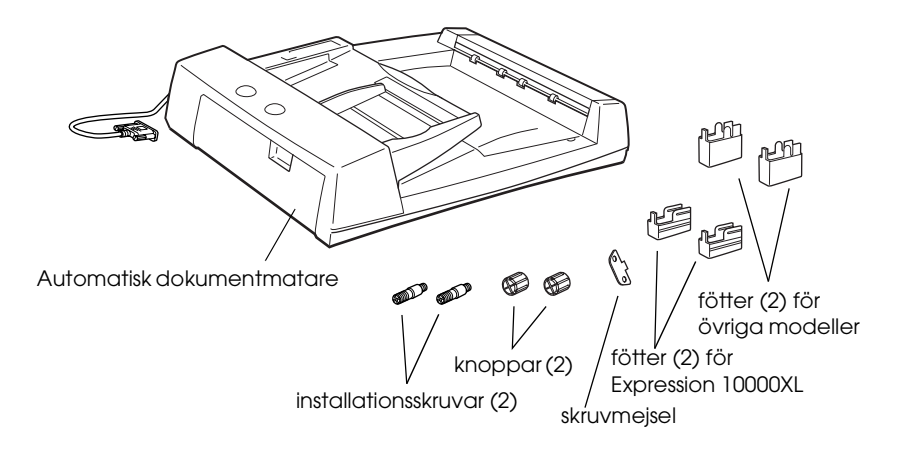

## Installera den automatiska dokumentmataren

Innan du installerar den automatiska dokumentmataren ska du vara medveten om att:

- Den automatiska dokumentmataren är tung, så du kan behöva få hjälp av någon med att lyfta den.
- □ Den automatiska dokumentmataren är stor, så se till att du har gott om utrymme runt skannern.

Följ stegen nedan om hur du installerar den automatiska dokumentmataren på Epson-skannern.

- 1. Se till att skannern är avstängd och dra sedan ur nätsladden.
- 2. Öppna skannerns dokumentlock och ta sedan bort det genom att lyfta upp den bakre delen av locket.
- 3. Sätt fast de två mindre fötterna med en gänga på sidan så som visas nedan.

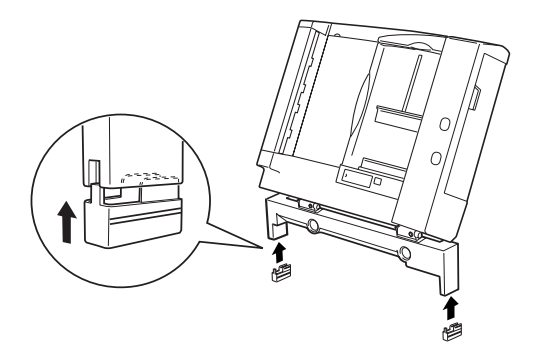

#### Anmärkning:

När du tar bort fötterna vrider du på dem och tar bort dem så som visas nedan.

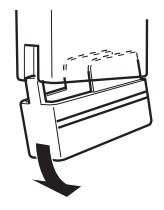

4. Sätt i installationsskruvarna i hålen på skannerns baksida och dra sedan åt dem med skruvmejseln som medföljer.

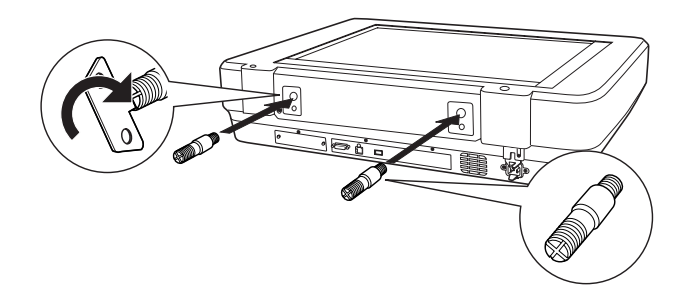

5. Rikta in skruvarna i hålen på den automatiska dokumentmataren. Skjut in dem så att hålen täcker installationsskruvarna.

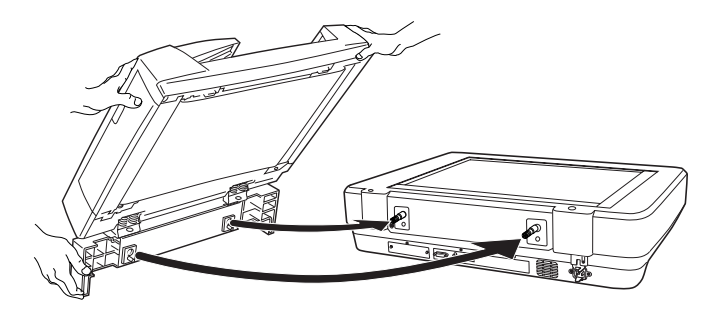

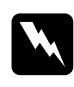

*Varning:* Den automatiska dokumentmataren är tung. Få hjälp med att lyfta den. 6. Dra åt knopparna mot ändarna på installationsskruvarna med hjälp av skruvmejseln som medföljer.

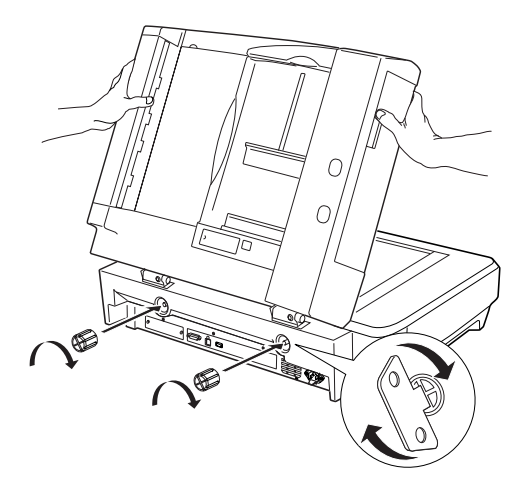

7. Anslut den automatiska dokumentmatarens kontakt till skannerns tillvalskontakt.

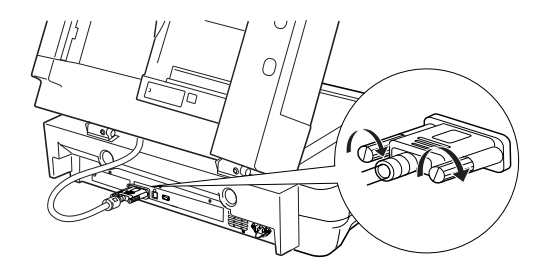

8. Stäng den automatiska dokumentmataren.

Om du vill ha mer information om hur du använder den automatiska dokumentmataren läser du *Referensguiden online*.

#### Anmärkning:

Om du inte har Referensguiden online på datorn läser du "Installera programvaran" på sidan 8 för att installera den från cd-skivan.

## Använda tillvalet Network Image Express Card

Med EPSON Network Image Express Card (B80839\*) kan Epson-skannern stödja nätverksfunktioner för att användas i ett nätverk. Det här är ett alternativ till att ha skannern ansluten till en serverdator. Mer information om hur du använder den finns i dokumentationen som medföljde EPSON Network Image Express Card.

#### Anmärkning:

Installera inga andra tillvalskort än EPSON Network Image Express Card (B80839\*) eftersom skada då kan uppstå.

## Systemkrav

Network Image Express Card kan användas i följande miljöer.

## Windows

| Operativsystem | Windows <sup>®</sup> XP, 2000, Me och 98 |
|----------------|------------------------------------------|
| Protokoll      | TCP/IP                                   |

## Macintosh

| Operativsystem | Mac OS 9.1 till 9.2, Mac OS X 10.2 eller senare |
|----------------|-------------------------------------------------|
| Protokoll      | TCP/IP                                          |

## Installera Network Image Express Card

Installera Network Image Express Card i skannern genom att följa stegen nedan.

- 1. Stäng av skannern. Dra ur alla nätsladdar och koppla sedan från alla kablar på skannerns baksida.
- 2. Ta bort de två skruvarna med en skruvmejsel och ta bort plattan. Se till att du behåller båda skruvarna. Du kanske behöver dem igen om du ska installera skyddsplattan på nytt.
- 3. Sätt i Network Image Express Card i skannerns plats för tillvalskontakter och dra åt skruvarna.

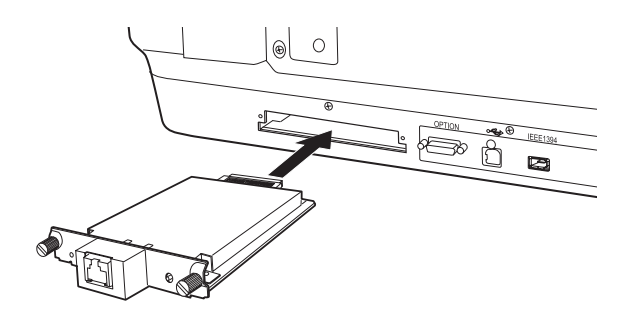

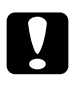

**Obs!** Installera inte eller ta bort Network Image Express Card från skannern medan skannern är påslagen eftersom skada då kan uppstå.

4. Initiera Network Image Express Card. Om du vill initiera slår du på skannern samtidigt som du håller ned knappen Reset (Återställ) på Network Image Express Card i 10 sek tills den röda statuslampan och den gröna datalampan lyser.

## Anmärkning:

Se till att du initierar Network Image Express Card när du sätter in eller sätter tillbaka det i skannern.

5. Stäng av skannern.

6. Anslut en Ethernet-kabel (Kategori 5 skärmad, tvinnad kabel) till RJ-45-anslutningen på Network Image Express Card och anslut sedan dess andra ände till nätverket.

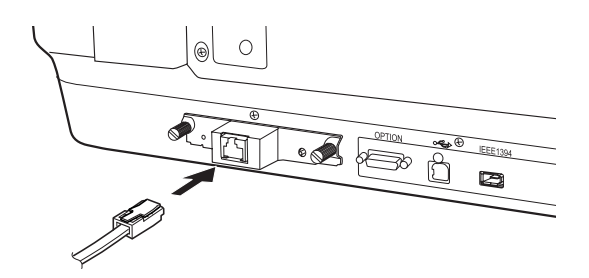

## 

- Du måste använda en skärmad, tvinnad kabel av Kategori 5 för att kunna ansluta Network Image Express Card så att det fungerar ordentligt.
- Anslut inte Network Image Express Card och datorn direkt. Se till att du använder en hubb för att ansluta Network Image Express Card till nätverket.
- 7. Slå på skannern.
- Kontrollera lamporna på Network Image Express Card. Initieringen pågår när den röda statuslampan och den gröna datalampan lyser. När den gula statuslampan tänds är initieringen klar.

Nu kan du konfigurera Network Image Express Card. Mer information om hur du använder skannern i ett nätverk finns i dokumentationen som medföljde EPSON Network Image Express Card. 7 Problem?

## Kontrollera lamporna på skannern

| Kontrollampa | Beskrivning                                                                     |
|--------------|---------------------------------------------------------------------------------|
| Blinkar grön | Skannern värmer upp eller skannar.                                              |
| Grön         | Skannern är redo att börja skanna.                                              |
| Blinkar röd  | Prova att starta om datorn och stänga av och<br>sedan sätta på skannern igen.   |
|              | Om den röda lampan fortfarande blinkar måste<br>du kontakta din återförsäljare. |
| Röd          | Prova att skanna igen.                                                          |
| Av           | Se till att skannern är ansluten till datorn och<br>påslagen.                   |

Kontrollera först kontrollampan på skannern.

## Felsökning

Om ditt problem finns uppräknat här kan du prova dessa förslag.

| Problem                                                                               | Lösning                                                                                                    |
|---------------------------------------------------------------------------------------|----------------------------------------------------------------------------------------------------|
| Guiden för ny hårdvara<br>visas på skärmen.                                           | Klicka på Cancel (Avbryt) och följ sedan stegen<br>som beskrivs i "Installera programvaran" på<br>sidan 8. Koppla ur skannern innan du installerar<br>programvaran. |
| Du ser ett meddelande<br>om en HI-SPEED USB-<br>enhet i Windows XP.                   | Klicka på <b>x</b> i meddelandets hörn för att stänga<br>det. Skannern kommer att fungera som den ska<br>men inte vid maximal hastighet.                            |
| Du ser ett<br>felmeddelande när du<br>försöker skanna eller<br>skannern skannar inte. | Kontrollera att skannern är ansluten till datorn,<br>ansluten till ett eluttag och att strömknappen är<br>påslagen.                                                 |
| Hörnan på fotot har<br>inte skannats.                                                 | Flytta fotot minst 1,5 mm från den övre och<br>högra kanten av dokumentbordet.                                                                                      |

## Få mer information om skannern

Ytterligare information finns i följande källor.

Dubbelklicka på ikonen Exp10000XL Reference Guide (Referensguide för Exp10000XL) på skrivbordet. Du måste ha Microsoft Internet Explorer eller Netscape Navigator (version 5.0 eller senare) för att läsa Referensguiden online.

#### Anmärkning:

Om du inte har Referensguiden online på datorn läser du "Installera programvaran" på sidan 8 för att installera den från cd-skivan.

Hjälp på skärmen för EPSON Scan: Klicka på knappen Help (Hjölp) eller frågetecknet som visas på skärmen i dessa program.